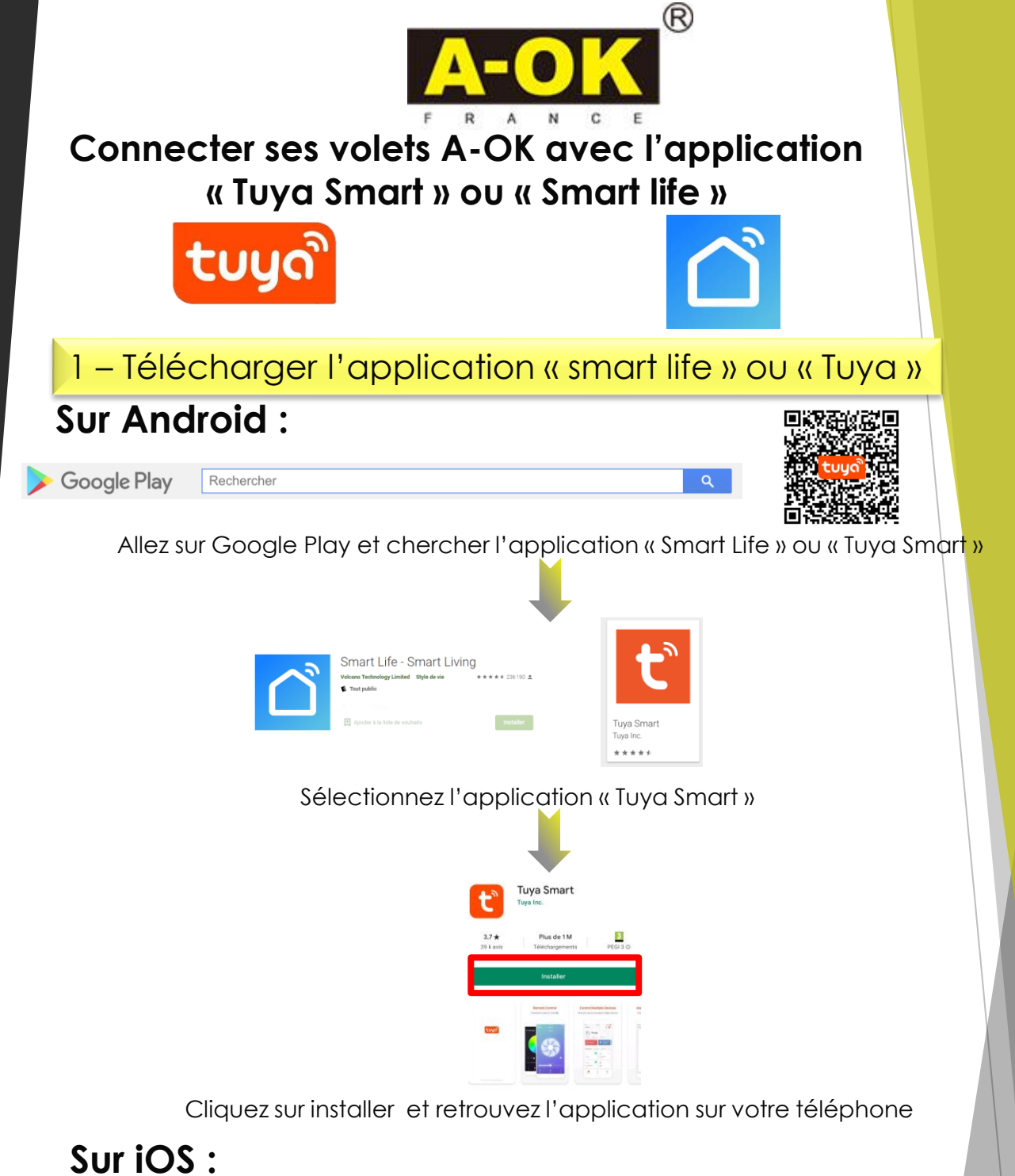

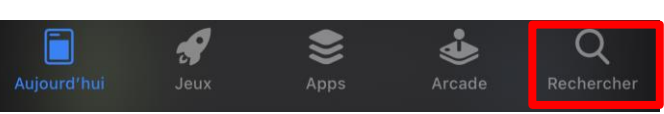

Allez sur « App store » et cherchez l'application « Smart life » ou « Tuya Smart »

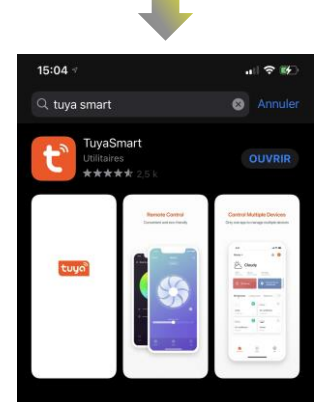

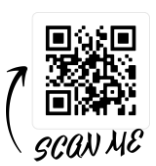

Cliquez sur « obtenir » et après l'installation ouvrir l'application sur votre téléphone

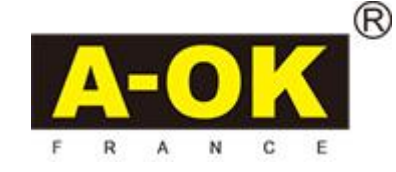

## 2 – Créer un compte « Tuya Smart » / se connecter

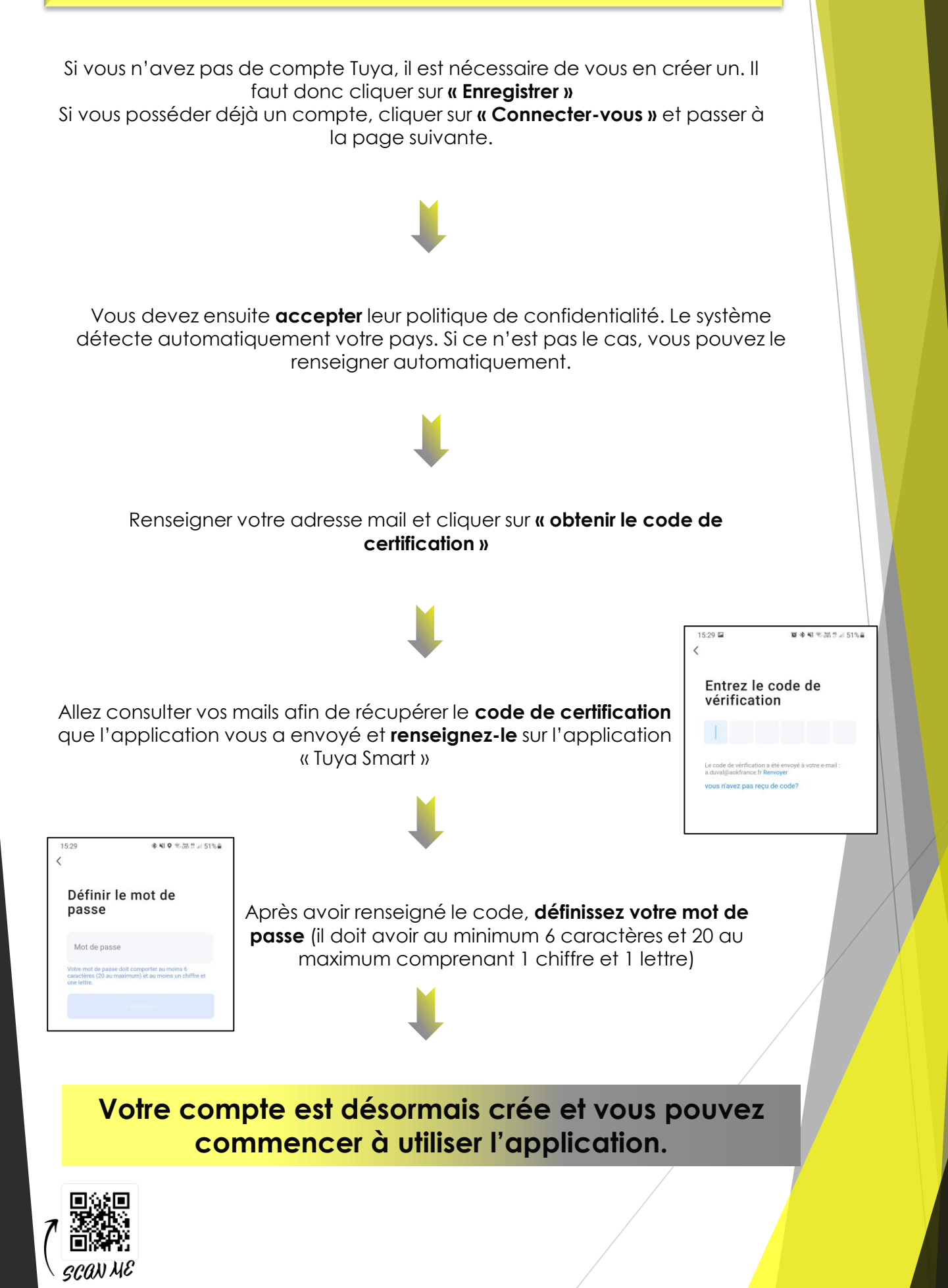

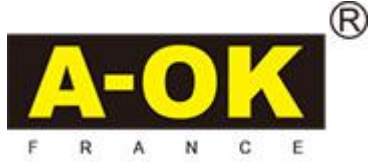

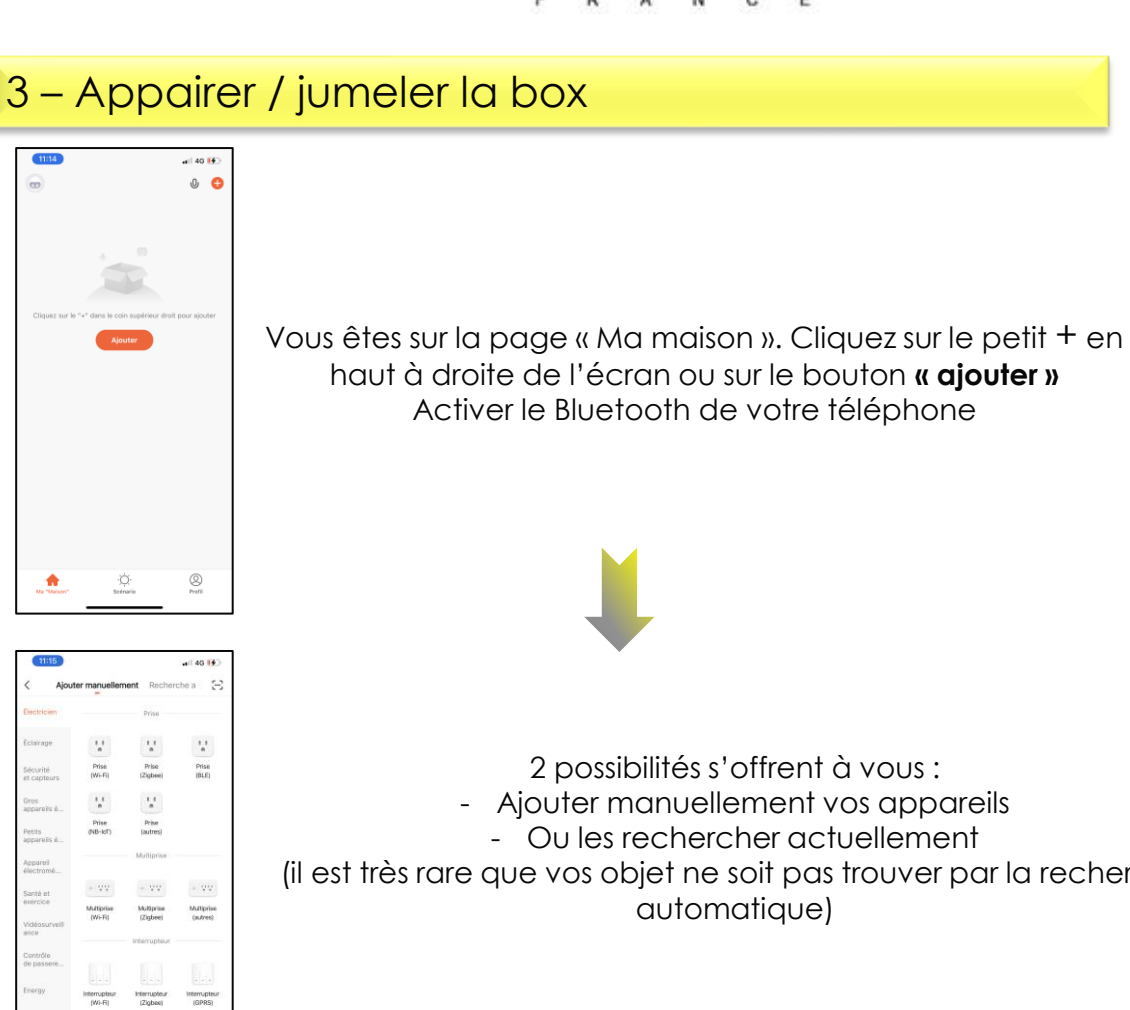

Ajouter manuellement vos appareils

 Ou les rechercher actuellement
 (il est très rare que vos objet ne soit pas trouver par la recherche automatique)

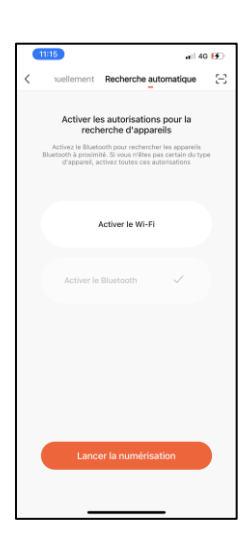

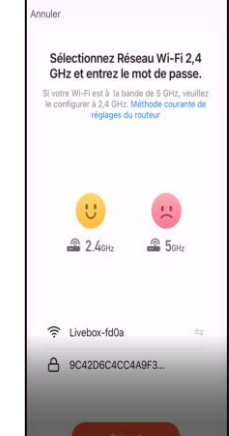

| 16:02                                               | .  ? ∎ |
|-----------------------------------------------------|--------|
| ×                                                   |        |
| 1 Périphériques trouvés. Ajout de 0<br>avec succès. |        |
| Smart RF Hub                                        | ۲      |
|                                                     |        |

Cliquez sur « recherche automatique, puis **« activer le Wi-Fi ».** Choisissez la Wi-Fi 2,4 Ghz et suivez les instruction.

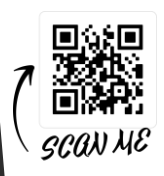

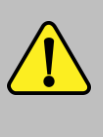

Surtout choisir Wifi 2,4 Ghz sinon la synchronisation des objets ne fonctionnera pas

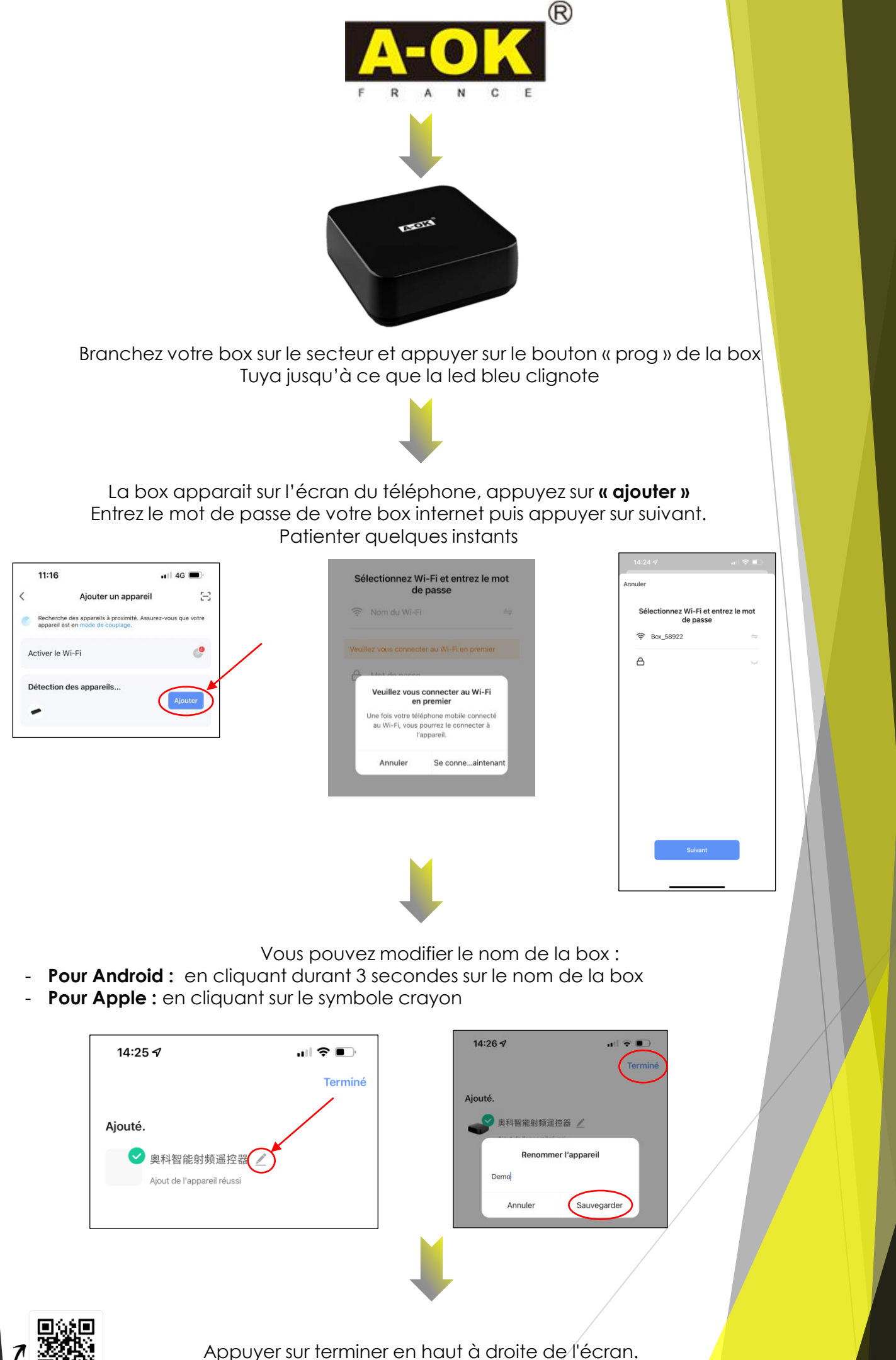

GCAN ME

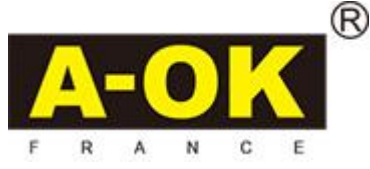

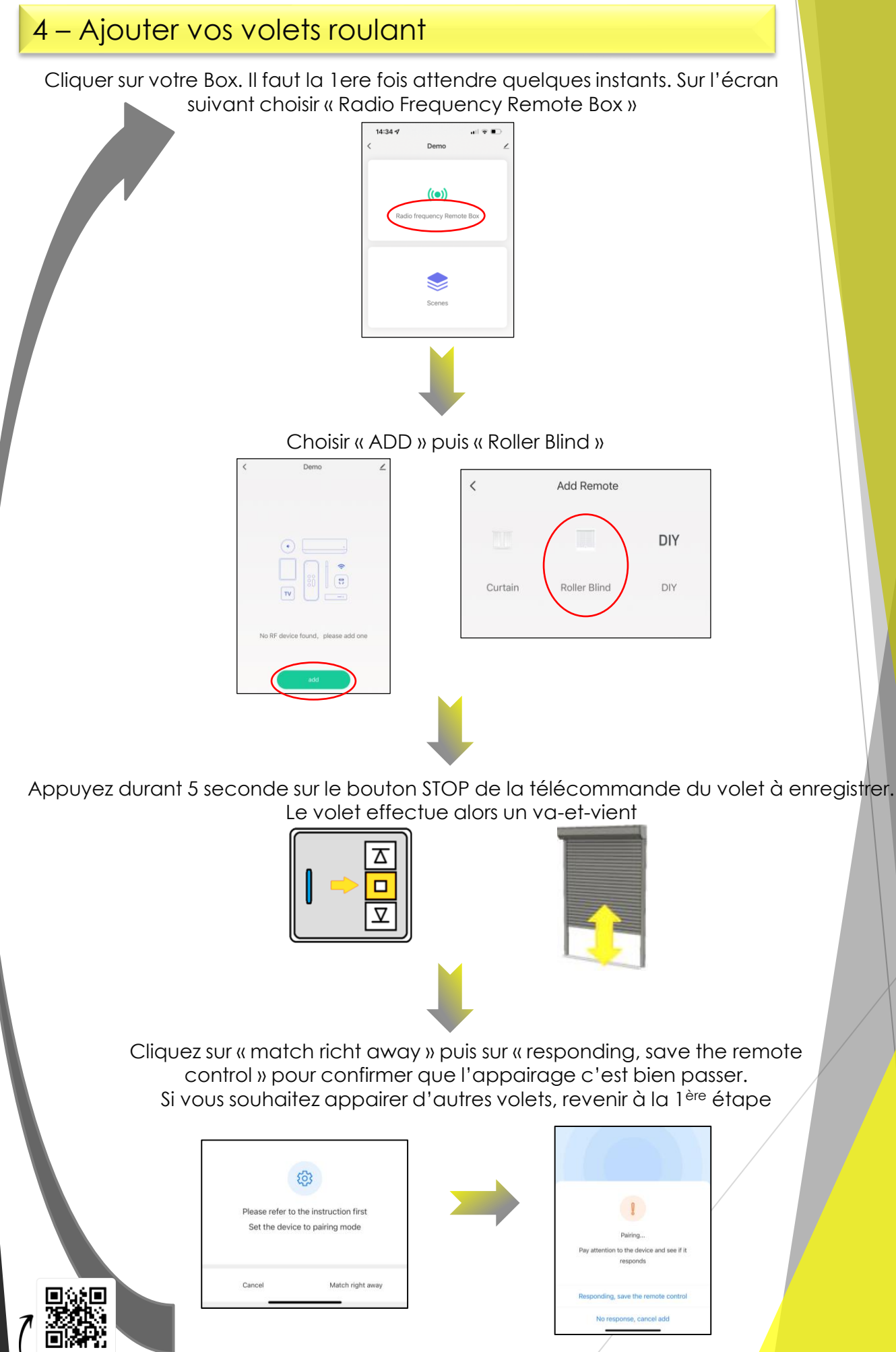

GCAN ME

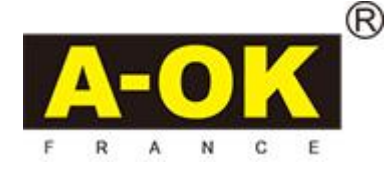

## 5 – Renommer les volets

Sur la page d'accueil de l'application, cliquez sur l'icone de votre box, puis choisir « Radio Frequency »

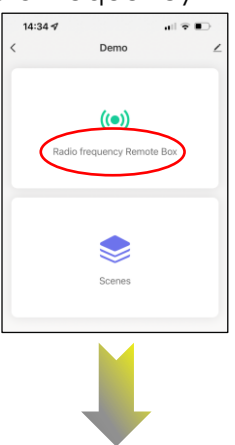

Sur Android : Rester appuyer durant 3 secondes sur le volet à renommer puis cliquer sur « rename »

Sur Apple : en restant appuyer sur le volet concerné glisser votre doigt vers la gauche et choisir « Rename »

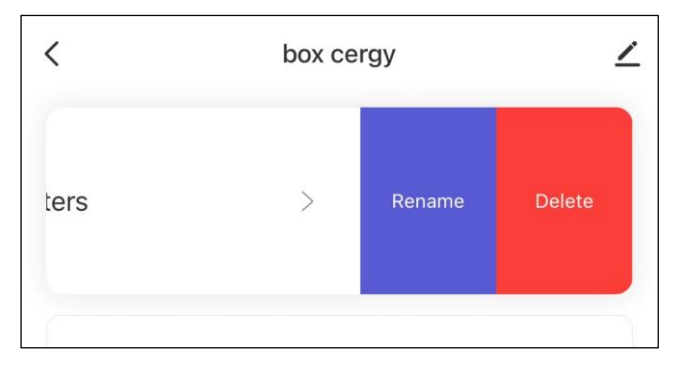

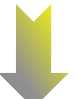

Effacer le nom prédéfini et le remplacer par le nouveau nom. Appuyez sur « Save »

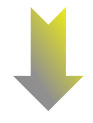

Répéter ses étapes pour chaque volet à renommer

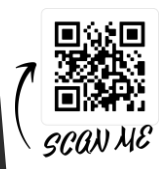

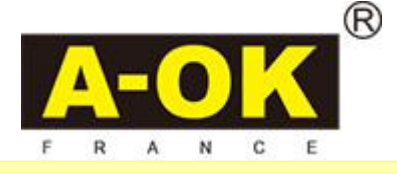

## 6 – Créer un scénario

CAN ME

Appuyez sur le + en haut à droite de l'écran et sélectionner « créer une scène »

| 11:31 🕫            | all 🗢 🗩             |
|--------------------|---------------------|
| Ma "Maison" 🕶      | <b>O</b>            |
| Tous les appareils | Ajouter un appareil |
| Roller Shut        | Créer une scène     |
| box cergy          |                     |
|                    |                     |

Ici nous choisissons l'option programmation horaire. Puis choisir la répétition désirée et l'heure choisie.

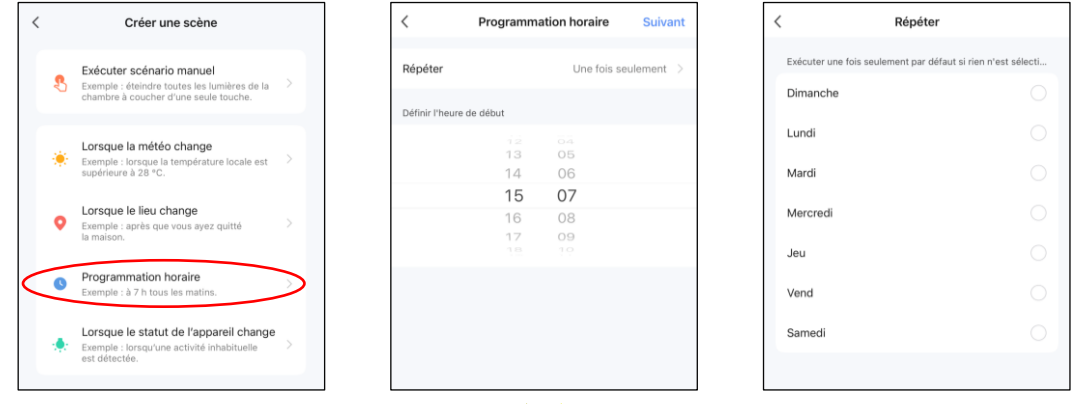

Appuyer sur le « + » à côté de Alors, choisir « Exécuter le périphérique » et sélectionner le/les volet(s) désiré(s)

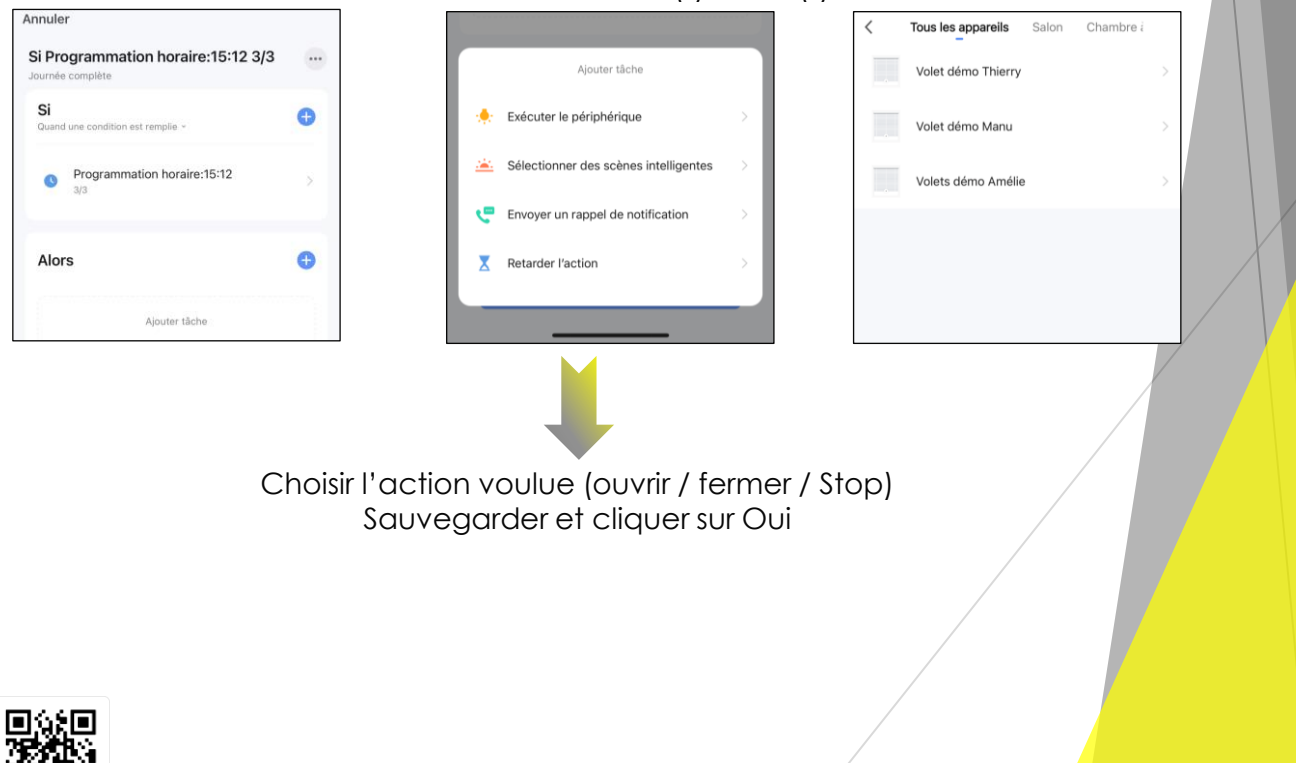